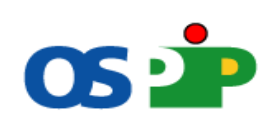

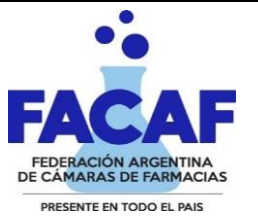

## NORMAS DE ATENCIÓN PARA LOS BENEFICIARIOS DE: Obra Social del Personal de la Industria Plástica

## O.S.P.I.P

| DESCUENTOS A CARGO DE O                                          | D.S.P.I.P                                                                                                    | Vigencia: 01-06-22                                                                                                    |  |  |  |  |
|------------------------------------------------------------------|----------------------------------------------------------------------------------------------------|----------------------------------------------------------------------------------------------------|--|--|--|--|
| VALIDACION OBLIGATORIA INGRESANDO AL link: misvalidacio          | ones.com.ar (las recetas no                                                                                                    | validadas serán indefectiblemente debitadas)                                                                                                    |  |  |  |  |
| "573" - Ambulatorio                                              | 40%                                                                                                    | *** Plan Activo en Validador "MisValidaciones"                                                                                                    |  |  |  |  |
| "574" - Ambulatorio + Sindicato                                  | 60%                                                                                                    | *** Plan Activo en Validador "MisValidaciones"                                                                                                    |  |  |  |  |
| "575" - Plan Materno Infantil (PMI)                              | 100%                                                                                                    | *** Plan Activo en Validador "MisValidaciones"                                                                                                    |  |  |  |  |
| "577" - Anticoncepción                                           | 100%                                                                                                    | *** Plan Activo en Validador "MisValidaciones"                                                                                                    |  |  |  |  |
| "576" - Autorizaciones Especiales                                | Según Cobertura O.S                                                                                                    | *** Plan Activo en Validador "MisValidaciones"                                                                                                    |  |  |  |  |
| C Autorizaciones (SELLO OBRA SOCIAL-Adjunta imagen)              | Según Cobertura O.S                                                                                                    | * Pagina 2 Normas de Atencion "VIGENTE" (no se validan)                                                                                                    |  |  |  |  |
| DOCUMENTACIÓN DEL BENE                                           | FICIARIO                                                                                                    |                                                                                                    |  |  |  |  |
| 🌣 Credencial, Documento de Identidad y Receta.                   |                                                                                                    |                                                                                                    |  |  |  |  |
|                                                                  |                                                                                                    |                                                                                                    |  |  |  |  |
| RECETARIO                                                        |                                                                                                    |                                                                                                    |  |  |  |  |
| TIPO: TODO TIPO DE RECETARI                                      | O (Particular o de Institucio                                                                                                    | nes)                                                                                                    |  |  |  |  |
| VALIDEZ: 30 días contados desde l                                | a fecha de prescripción.                                                                                                    |                                                                                                    |  |  |  |  |
| Deben figurar los siguientes datos de puño y letra del profesion | nal y con la misma tinta:<br>l Beneficiario<br>io (En caso de no correspon<br>o receta, avalando la correco<br>nsa debe coincidir con lo pro<br>O Por D.C.I. (Denomina<br>O En su defecto puede<br>dos y cantidad de c/u en nú<br>(N.º Arábigos o Romanos, n<br>nienda deberá estar salvada | derse con la credencial la farmacia deberá<br>ión con la firma del beneficiario).<br>escripto por el profesional. Pudiendo ser:<br>ición Común Internacional)<br>n contener: D.C.I. + sugerencia de Marca<br>imeros y letra.<br>o mezclar, en dicho caso será motivo de debito)<br>o por el médico con sello y firma. |  |  |  |  |
| LIMITES DE CANTIDAD                                              | ES                                                                                                    |                                                                                                    |  |  |  |  |
| CANTIDAD DE RENGLONES:                                           |                                                                                                    | 2(DOS)                                                                                                    |  |  |  |  |
| POR RECETA:                                                      |                                                                                                    | Hasta 2 (DOS) envases                                                                                                    |  |  |  |  |
| POR RENGLÓN:                                                     |                                                                                                    | Hasta 1 (UNO) envases                                                                                                    |  |  |  |  |
| ANTIBIÓTICOS INYECTABLES MULTIDOSIS:                             |                                                                                                    | 1 (Uno)                                                                                                    |  |  |  |  |
| ANTIBIÓTICOS INYECTABLES MONODOSIS:                              |                                                                                                    | Hasta 5 (CINCO) por receta                                                                                                    |  |  |  |  |
| LÍMITES DE TAMAÑO                                                | S                                                                                                    |                                                                                                    |  |  |  |  |
| El prescripto por el médico.                                     |                                                                                                    |                                                                                                    |  |  |  |  |
| En los casos en que se prescriba más de una unidad por especi    | alidad el profesional deberá                                                                                                    | indicar la leyenda                                                                                                    |  |  |  |  |
| "Tratamiento Prolongado".                                        |                                                                                                    |                                                                                                    |  |  |  |  |
| De no disponer la farmacia del tamaño indicado en la receta, p   | odrá entregar un tamaño m                                                                                                    | enor aclarando en la                                                                                                    |  |  |  |  |
| receta el contenido real del producto vendido.                   |                                                                                                    |                                                                                                    |  |  |  |  |

|                                                                                                    |                                                                                                    | 1                                                          |
|----------------------------------------------------------------------------------------------------|----------------------------------------------------------------------------------------------------|------------------------------------------------------------|
| Cuando el Médico:                                                                                                    |                                                                                                    | Deberá Entregarse:                                         |
| No indica Contonido                                                                                                    |                                                                                                    | El de Moner Contenido                                      |
| Si indica Tamaña "Cranda"                                                                                               |                                                                                                    | La procentación siguiente a la menor                       |
| Faulyoca Cantidad o Contenido                                                                                           |                                                                                                    | El tamaño inmediato inferior                               |
|                                                                                                    |                                                                                                    |                                                            |
| PSICOFÁRMACOS                                                                                                    |                                                                                                    | 1                                                          |
| El profesional debe confeccionar además un segundo recetario de ac                                                      | uerdo a las normas legales en vige                                                                                                    | encia, el cual                                             |
| queda como duplicado en poder de la farmacia.                                                                           |                                                                                                    |                                                            |
|                                                                                                    |                                                                                                    | -                                                          |
| DATOS A COMPLETAR POR LA FARM                                                                                           | ACIA                                                                                                    |                                                            |
| Adjuntar los troqueles del siguiente modo:                                                                              |                                                                                                    |                                                            |
| De acuerdo al orden de prescri                                                                                          | pción.                                                                                                    |                                                            |
| Incluyendo el codigo de barras                                                                                          |                                                                                                    |                                                            |
| Adheridos con goma de pegar l                                                                                           | no utilizar abrochadora ni cinta a                                                                                                    | anesiva, debido que dificultan                             |
| la lectura del codigo de barras)                                                                                        |                                                                                                    | Leistema da Fasturación                                    |
| 수 Fosha de Vonta                                                                                                    | iso de que no este nomologado el                                                                                                    | i sistema de Facturación.                                  |
| $\dot{\Sigma}$ Precise unitaries y totales (Temande come valer el sugeride en el l                                      | Manual Farmacóutico (Validador N                                                                                                    | Air Validaciones                                           |
| $\dot{\phi}$ Frecios unitarios y totales (romando como valor el sugendo en en $\dot{\phi}$ Sollo y firma do la farmacia | vianual Farmaceutico, vanuauor n                                                                                                    | viis valuaciones.                                          |
| 🗘 Selio y littla de la faltilacia.<br>🗘 Firma del afiliado o tercero, aclarando la persona que retira nomb              | re completo, domicilio, teléfono,                                                                                                    | / documento                                                |
| (La ausencia de estos datos es motivo de débito)                                                                        | re completo, domicilio, telefono y                                                                                                    | documento                                                  |
| Onsignar los importes: Total. A CARGO de LA OBRA SOCIAL y A C                                                           | ARGO Afiliado                                                                                                    |                                                            |
| Adjuntar ticket de venta. Validación On-line pudiendo ser: ticket fi                                                    | scal propiamente dicho, documer                                                                                                    | to NO FISCAL HOMOLOGADO, duplicado o                       |
| triplicado del ticket fiscal, que es idéntico al original pero con una lev                                              | enda de fondo que dice "NO FISC                                                                                                    | AL" o facturas A. B o C)                                   |
| Este criterio está amparado en                                                                                          | la Resolución General 4104 de la                                                                                                    | AFIP. Salvo que la Farmacia                                |
| acredite que está eximida de c                                                                                          | umplir la disposición, hecho que                                                                                                    | deberá documentar.                                         |
|                                                                                                    |                                                                                                    |                                                            |
| IMPORTANTE: Toda receta no presentada en el mes correspondient                                                          | e podrá ser presentada hasta el n                                                                                                    | nes                                                        |
| siguiente. Pasado dicho plazo                                                                                           | <u>será rechazada.</u>                                                                                                    |                                                            |
|                                                                                                    |                                                                                                    |                                                            |
| AUTORIZACIONES Sello Obra Soci                                                                                          | al                                                                                                    |                                                            |
| ${f Q}$ Se aceptaran todas las recetas que hayan pasado por la Auditoria (                                              | de la Obra Social que contengan e                                                                                                    | l sello de AUDITORIA MEDICA:                               |
|                                                                                                    |                                                                                                    |                                                            |
| ©Se deberá corroborar que la Medicación Autorizada contenga:                                                            |                                                                                                    |                                                            |
|                                                                                                    |                                                                                                    |                                                            |
| ©Especifique la Cobertura Porcentual del Medicamento a Cubrir.                                                          |                                                                                                    |                                                            |
| 🗘 Sello de La Auditoria Medica.                                                                                         |                                                                                                    |                                                            |
| © En caso de que sean 2 Productos y Solamente uno este Autorizado                                                       | , La Obra Social lo describe como                                                                                                    | : "FUERA DE RESOLUCION". (el cual no se reconoce           |
| con cobertura para la Obra Social de OSPIP.                                                                             | -                                                                                                    |                                                            |
| AUDITORIA MEDICA                                                                                                    | WENTOS!                                                                                                    |                                                            |
|                                                                                                    |                                                                                                    |                                                            |
|                                                                                                    | M2-VitRon                                                                                                    |                                                            |
|                                                                                                    |                                                                                                    |                                                            |
|                                                                                                    |                                                                                                    |                                                            |
|                                                                                                    |                                                                                                    |                                                            |
| SEDE CENTRAL                                                                                                    | · 1                                                                                                    |                                                            |
| OSPIP                                                                                                    | 1                                                                                                    |                                                            |
| ™ 8 Berningsan Bilandi Handa Kang Padrahan dala bia menantah (Konang dan dan seja                                       | in the second second se |                                                            |
|                                                                                                    |                                                                                                    |                                                            |
| AUTORIZACIONES ESPECIALES - Mis Vali                                                                                    | daciones                                                                                                    | 1                                                          |
| C Las Recetas que hayan sido autorizadas especialmente por "O.S.P.                                                      | I.P" u/o "AUDIFARM SALUD S.A"                                                                                                    |                                                            |
| Tendrán adjuntas un numero o Código de Autorización de "MisValida                                                       | iciones" Este numero, debe ser co                                                                                                    | locado en el campo "Numero de Receta" al validar la misma. |
| P Peceta a validar                                                                                                    |                                                                                                    |                                                            |
|                                                                                                    |                                                                                                    |                                                            |
| Afiliado: Tricino Trinician Rotevin ESTER Fecha Nacimiento: 1940-                                                       | 10-17 Documento, Serie IST                                                                                                    |                                                            |
| Datos de la Receta                                                                                                    |                                                                                                    |                                                            |
| Nº mater page appropriate                                                                                               | Facha marter 07/04/22                                                                                                    |                                                            |
| Nº receta: 2209/33193251                                                                                                | Fecha feceta: 0//04/22                                                                                                    |                                                            |
| Autorizacion: Autorizaciones Valida: de 2022-04-06 al 2022-06-05 Esta                                                   | do: Autorizada                                                                                                    |                                                            |
|                                                                                                    |                                                                                                    |                                                            |
| A Eventuelmente "AUDIEADM CALUD C A" words contectores are la                                                           | formacia para autorizar arr{[]:-                                                                                                    | amonto                                                     |
| Cambios do Marca, Eochas do Brosseinsión vonsidos, Cualquier etc                                                        | nannacia para autorizar especific                                                                                                    | amente.                                                    |
| x campios de Marca, rechas de Prescripción Vencidas, cualquier otr                                                      | Jenor en la prescripcion/keceta.                                                                                                    |                                                            |
|                                                                                                    |                                                                                                    |                                                            |
|                                                                                                    |                                                                                                    |                                                            |

MisValidaciones Como validar ÖSI NO DISPONE DE USUARIO Y CONTRASEÑA SOLICITARLO A: Red de Farmacias Facaf

Es de manera obligatoria que todas las recetas deben estar validadas en la página mencionada. Con la receta a validar en mano ingresar a su usuario de la página Web de "Mis Validaciones". http://www.misvalidaciones.com.ar/ 1º seleccionar la obra social y hacer click en la opción de menú: Validar receta. 2º Colocar el DNI o Nº de afiliado y seleccionar el mismo. 🔠 Validar Receta Busca Afiliado DNI o Nro de Credencial: 43660909 **Q** Buscar afiliado Afiliados encontrados Afiliado DNI Apellido y Nomb . . . . . . . . . . . . . . 117728 ABAD ABAD DAI Inactivo 43660909 117728 ABAD ABAD AU 43660909 ✓ Seleccione

## 3ºRealizar la validación sobre el plan AMBULATORIO y colocar los datos que se solicitan.

En la misma será Indicada la Cobertura que le corresponde a la Medicación Prescripta.

4º Imprimir o anotar en la receta el código de validación emitido por el sistema (en caso que no este homologado con su sistema de Facturación).

| Farmacia attention<br>CUF: forecomment<br>Plan: Croinced TOA (VA)<br>Press Verlage at a statistication<br>Fechs Validacion: 2004-04<br>Afiliado: DIAZ RIBERO OI<br>Archa Validacion: 2004-00<br>Fechs Nacimiento: 1961-06<br>Seco: Fenenino<br>Documento: 17951966<br>Nro.recetario: 242177 F<br>Medico: GIADAS CLAUDI | 533129280<br>15 1222614<br>.GA HAYDEE<br>.09<br>echa receta: 2022-02-01<br>A Matricula: MN 88804 | 220         | alidación:<br>14633 | 1292        | 80         |        |            |            |
|----------------------------------------------------------------------------------------------------|--------------------------------------------------------------------------------------------------|-------------|---------------------|-------------|------------|--------|------------|------------|
|                                                                                                    | Presentacion                                                                                     | Laboratorio | Cantidad            | Pr.unitario | Importe    | % cob. | Imp.Cob.   | A cargo pa |
| Producto                                                                                                    |                                                                                                  |             |                     |             |            |        |            |            |
| Producto<br>T4 MONTPELLIER 100                                                                                                    | 100 mcg comp.x 50                                                                                | Montpellier | 2                   | \$1.517,78  | \$3.035,56 | 70.00% | \$2.124,90 | \$910,6    |

5º Cierre del Lote (Obligatorio): Realizar el cierre de Lote a través de Mis Validaciones (Gestión de Recetas-Lotes). Incluir las recetas de todos los planes En los campos de droguería a cargar, llenar campos de información (sólo por modalidad del sistema ya que lo solicita para continuar el procedimiento).

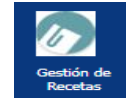

| Cierre de Lotes a través MisValidaciones                                                                                                    |
|----------------------------------------------------------------------------------------------------|
| 🗘 Todas las recetas de O.S.P.I.P deberán presentarse en LOTES SEPARADOS.                                                                                                    |
| 🌣 Por cada lote porcentaje de descuento/plan se confeccionará una caratula adjunta, completando el Precio de venta, el A cargo de la Obra Social                                                                                                    |
| y la cantidad de recetas de dicho lote, con un resumen de liquidación del mismo.                                                                                                    |
| 🜣 Además, se deberá confeccionar el resumen de liquidación y/o Facturación consolidando todos los LOTES                                                                                                    |
| 🗘 Deberá realizar el cierre de las recetas validadas con el Manual "MisValidaciones Instructivo.pdf"                                                                                                    |
| Al momento de realizar el cierre deberá adjuntar la caratula de presentación a las recetas Y Sumarla a la Planilla de Liquidación TOTAL. Caratula Cierre Contrasta Contrasta Caratula Presentación de Lore OSCHOCA SCHOCA |
| Perinde 2000-0-19 12:27:24     Codig Dot 1317:0011296062     Total Receta: 46     Total Receta: 45     Total Cargo del Sistema: \$3.162,33     L133117001101296062                                                                                                    |
| 🗘 ¿Qué pasa si entrego recetas que no están validadas?                                                                                                    |
| La Auditoria devolverá las mismas sin realizar la Liquidación.                                                                                                    |
| 🗘 ¿Qué pasa si entrego recetas que se encuentran validadas pero sin Cierre?                                                                                                    |
| La Auditoria devolverá dichos lotes para su debida Re facturación.                                                                                                    |
| PRESENTACIÓN DE RECETAS                                                                                                    |
| La Earmacia deberá presentar las recetas en lates senarados                                                                                                    |

La Farmacia deberá presentar las recetas en lotes separados por Plan (descuento). Por cada lote se confeccionará la carátula adjunta, completando

el precio de venta, el a cargo de la Obra Social y la cantidad de recetas de dicho Lote, con un resumen del mismo.